ThaiJournals online

## Thai Journal Online

ระบบฐานข้อมูลวารสารอิเล็กทรอนิกส์กลาง ของประเทศไทย เป็นแหล่งรวมวารสารวิชาการที่ผลิต ในประเทศไทยทุกสาขาวิชา ทั้งสาขาวิทยาศาสตร์/ เทคโนโลยี และมนุษยศาสตร์ และสังคมศาสตร์

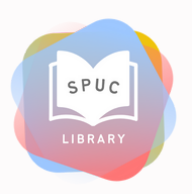

งมช่องทาง line support สำหรับสอบถามปัญหา การใช้งาน thaijo (2021-07-07) เล่มล่าสุด 2 วับ วารสารล่าสุด 📀 COVER journale issmr Copyright 2017-2024. Thai Journal Online (ThaiJO). l tci-thaijo.org กก m

## การเข้าใช้งาน Thai Journal Online

ကြည်

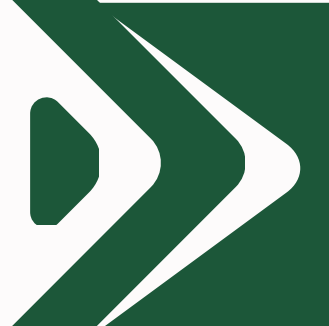

ใช้งาน<mark>ภายใน</mark>มหาวิทยาลัย ผ่าน Wifi ของมหาวิทยาลัย

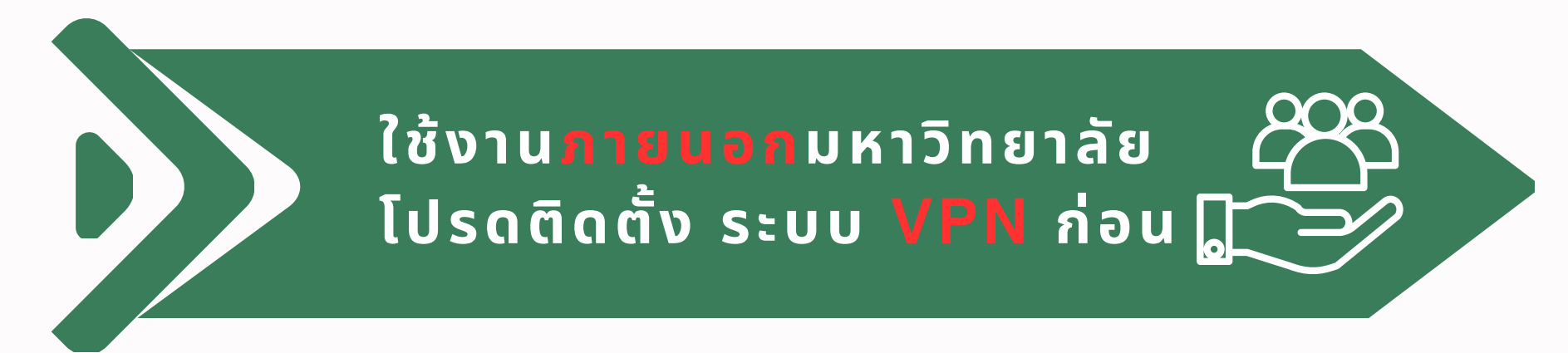

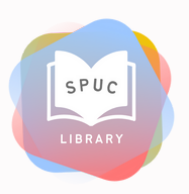

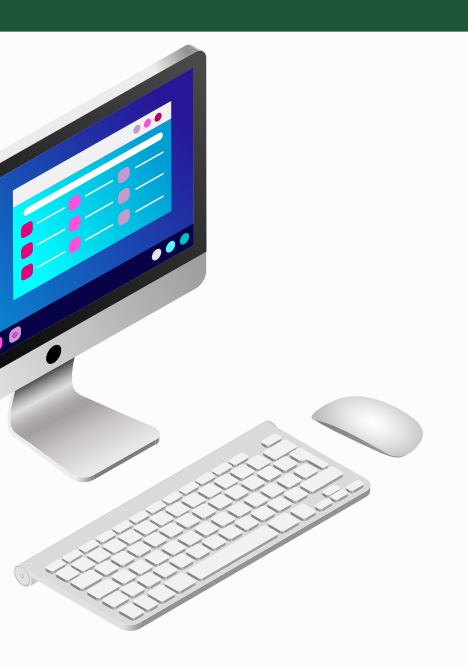

คู่มือการใช้งานระบบ VPN เพื่อใช้ฐานข้อมูลออนไลน์ ของห้องสมุด

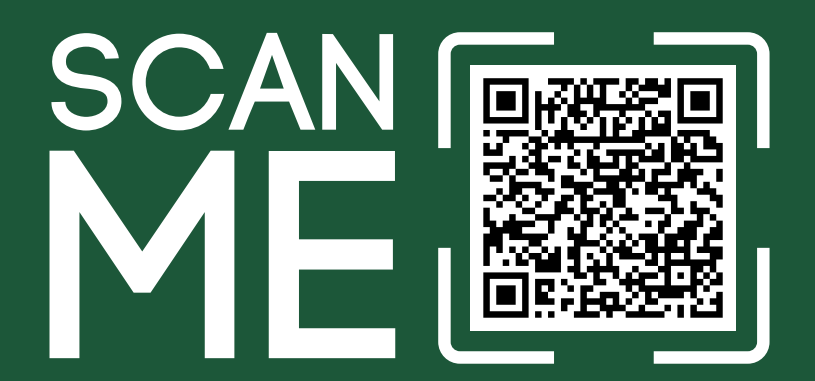

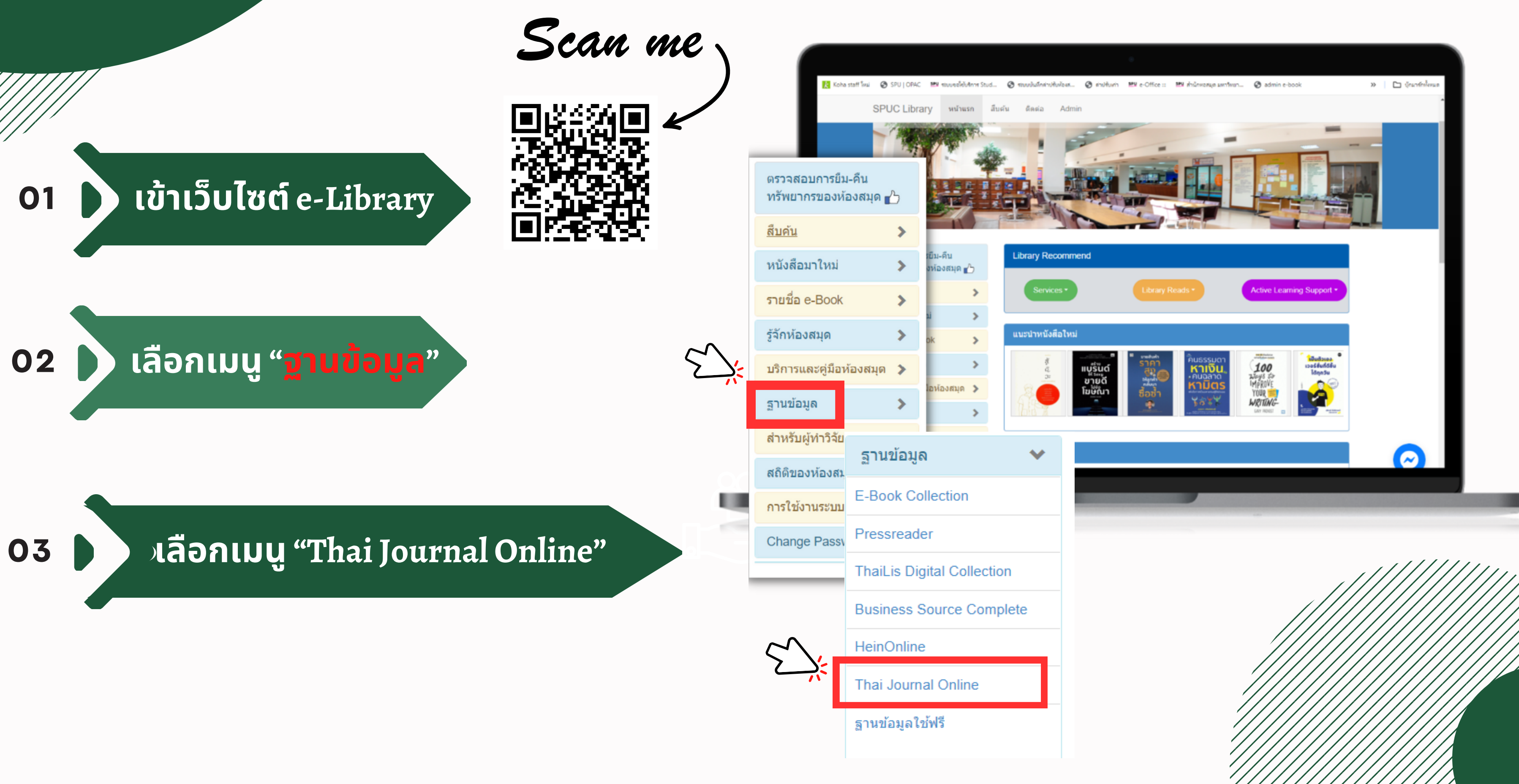

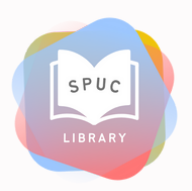

#### หน้าสืบค้น

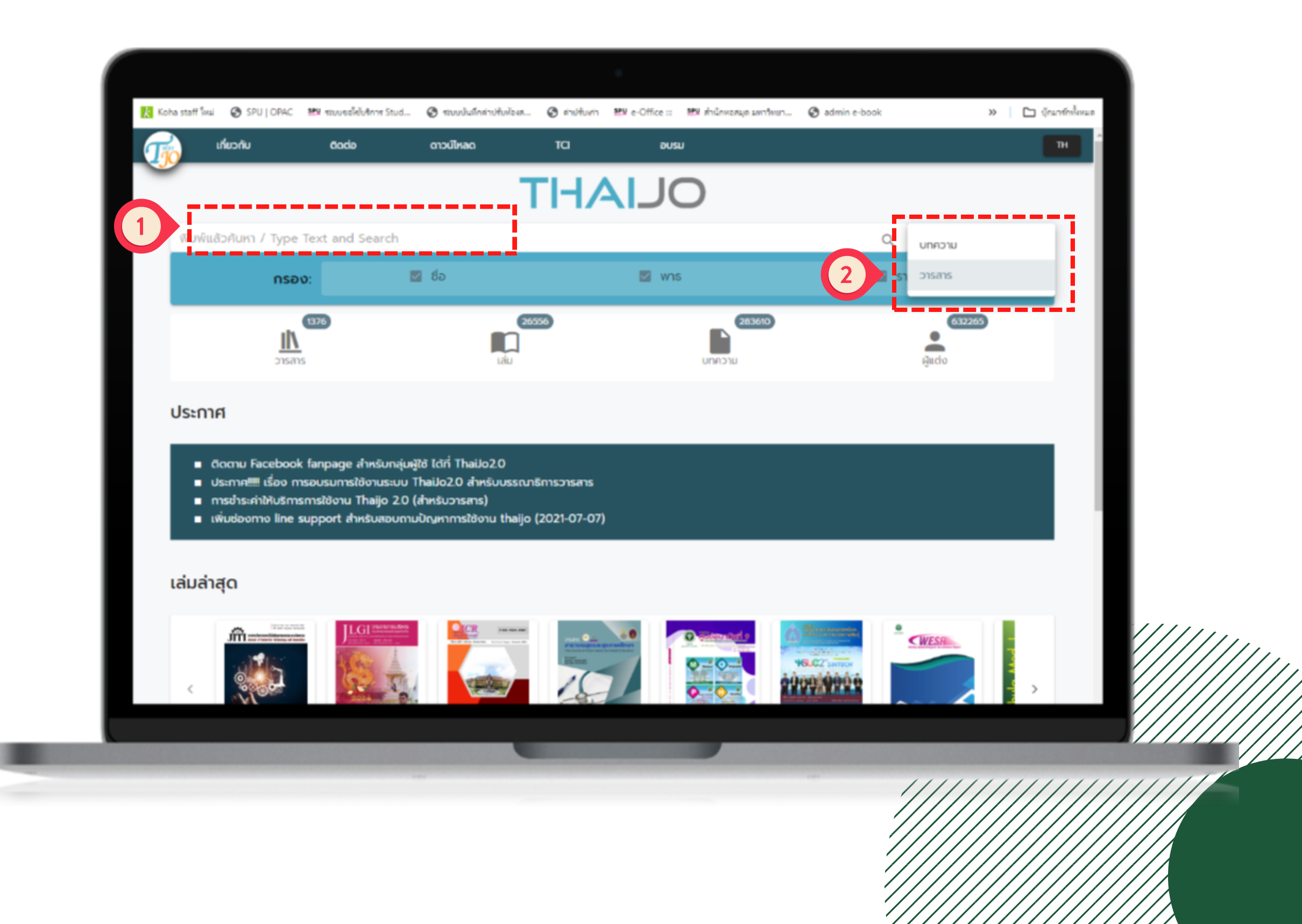

01 พิมพ์คำค้นที่ต้องการค้น

# 02 เลือกประเภททรัพยากร

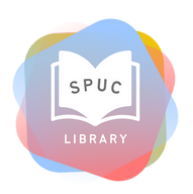

### หน้าแสดงผลการค้นหา

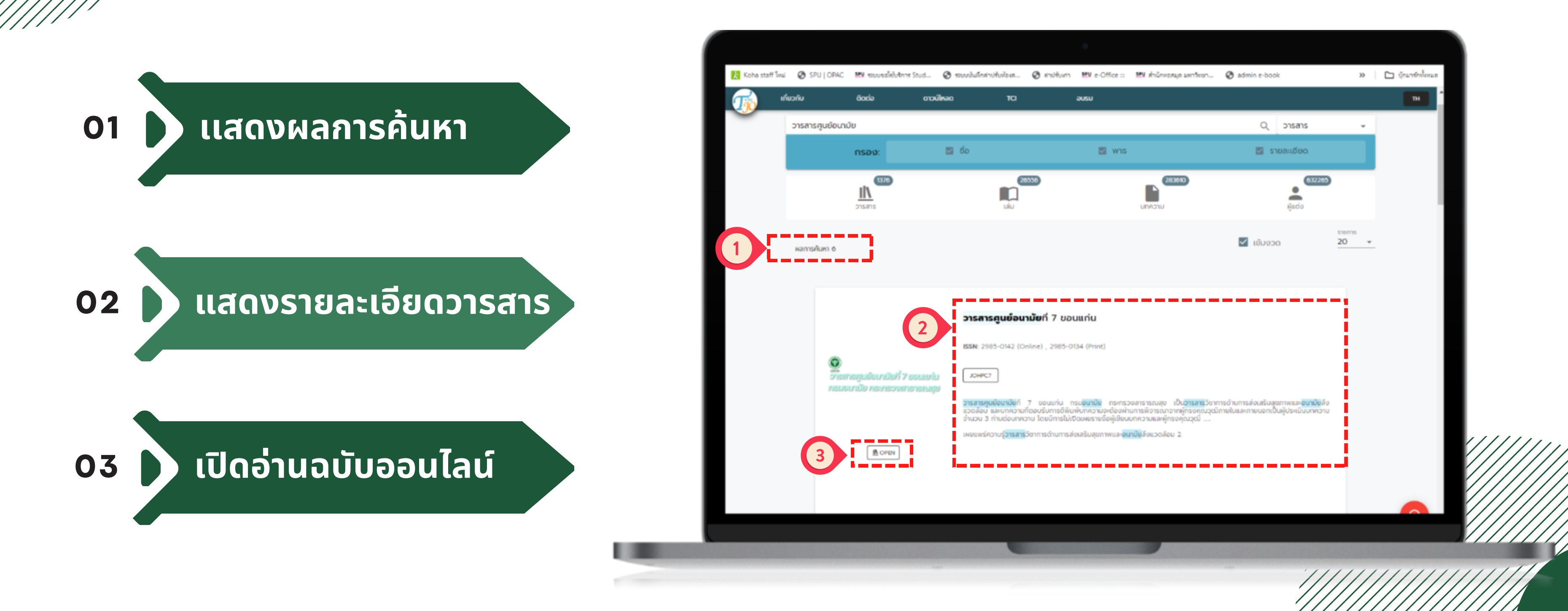

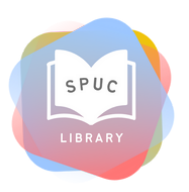

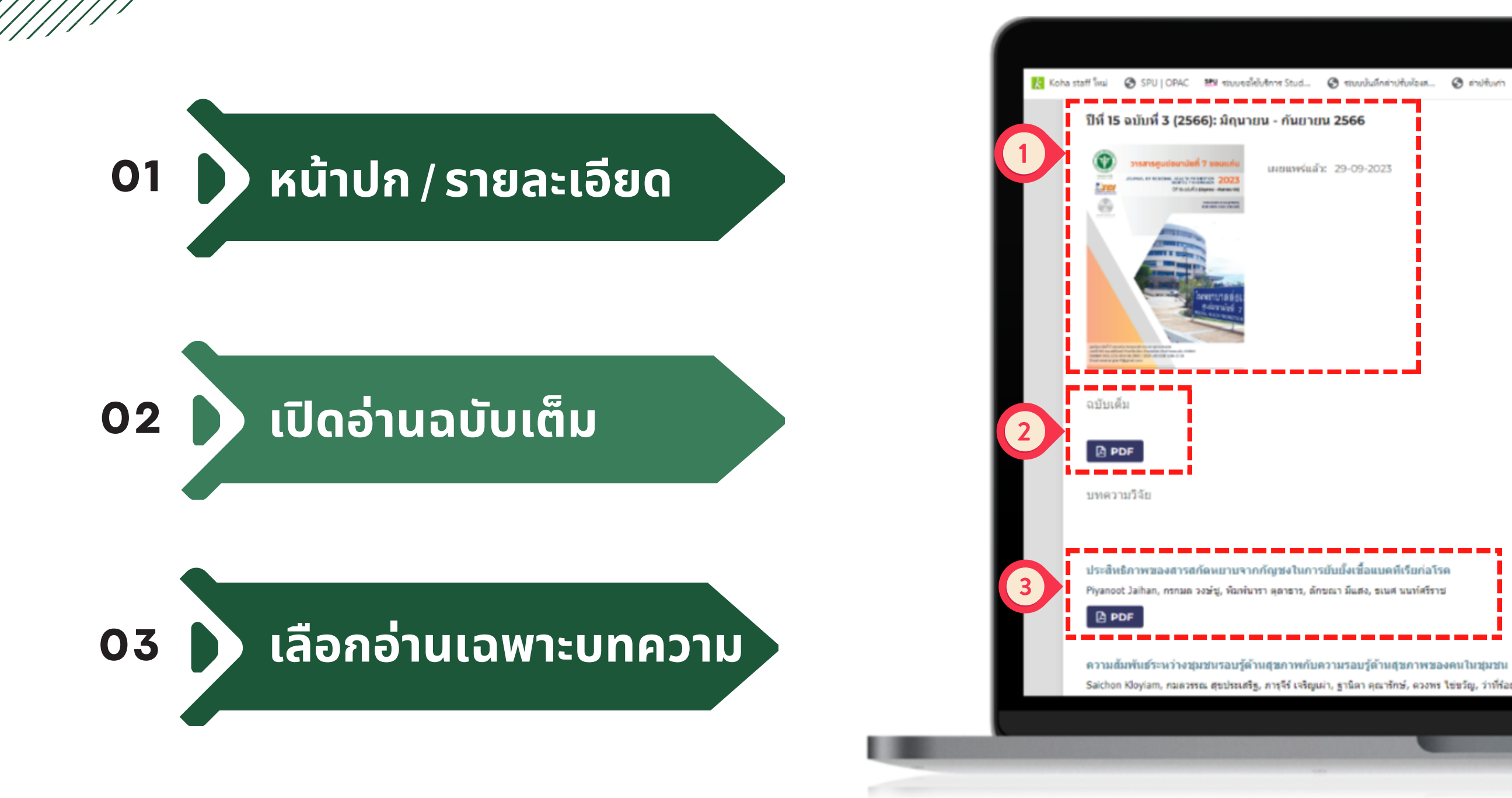

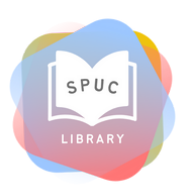

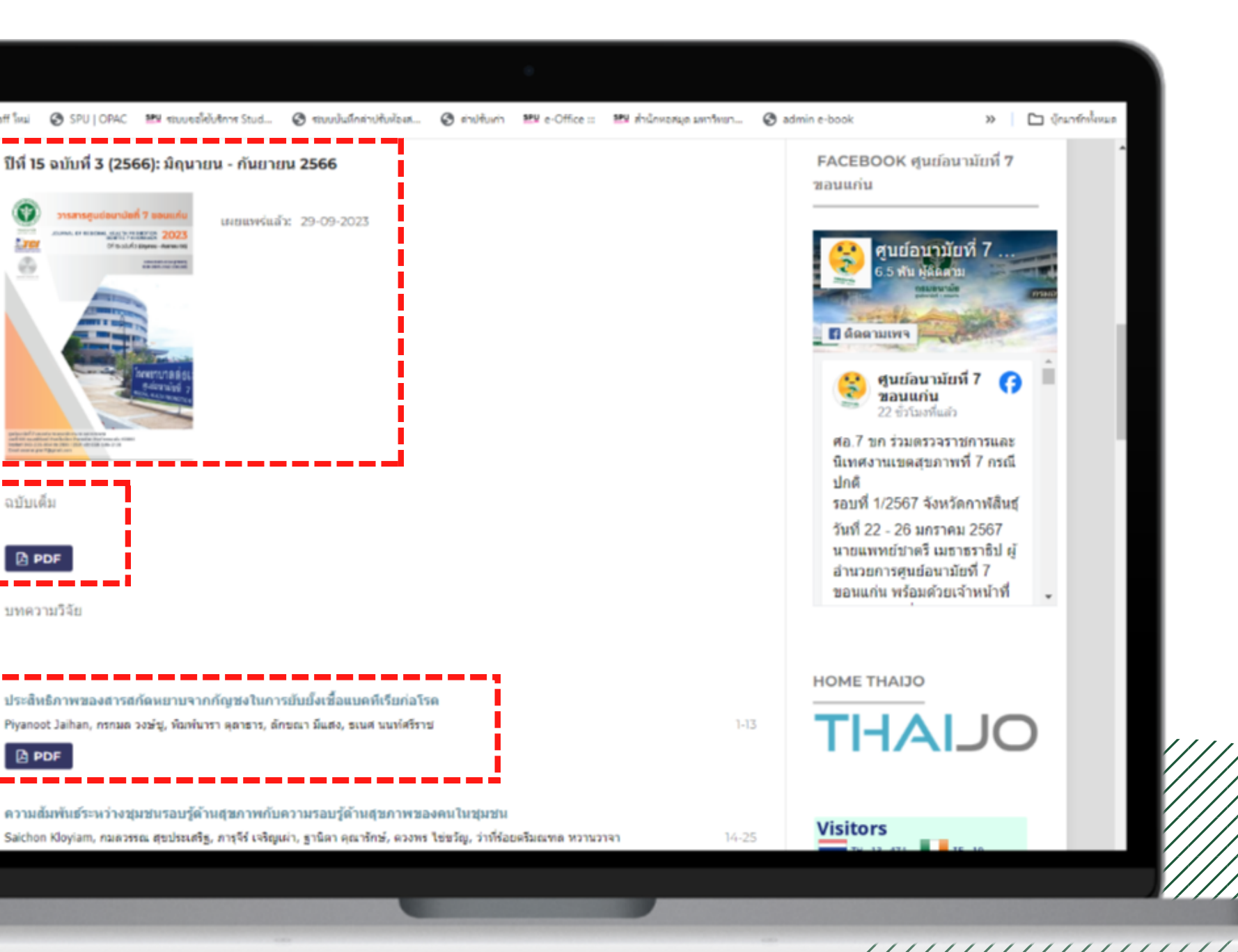

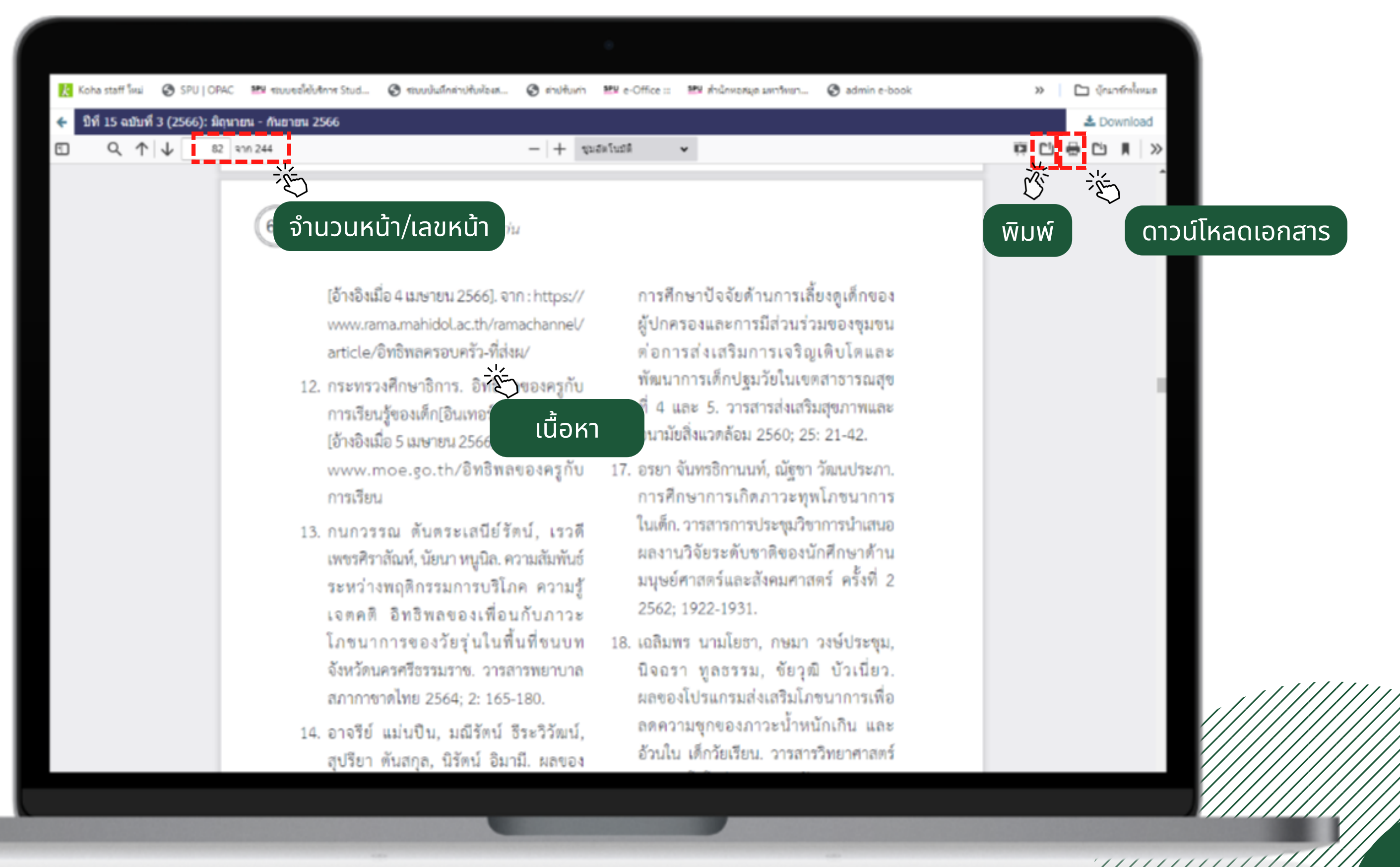

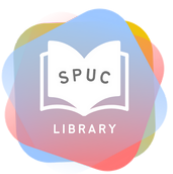

## ΤΗΑΝΚ YOU

#### สอบถามเพิ่มเติม

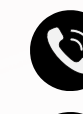

🙆 038-146-123 ต่อ 2303-4

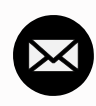

library@chonburi.spu.ac.th

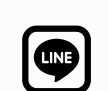

Line OA : nkb15900

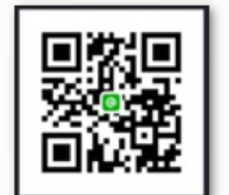

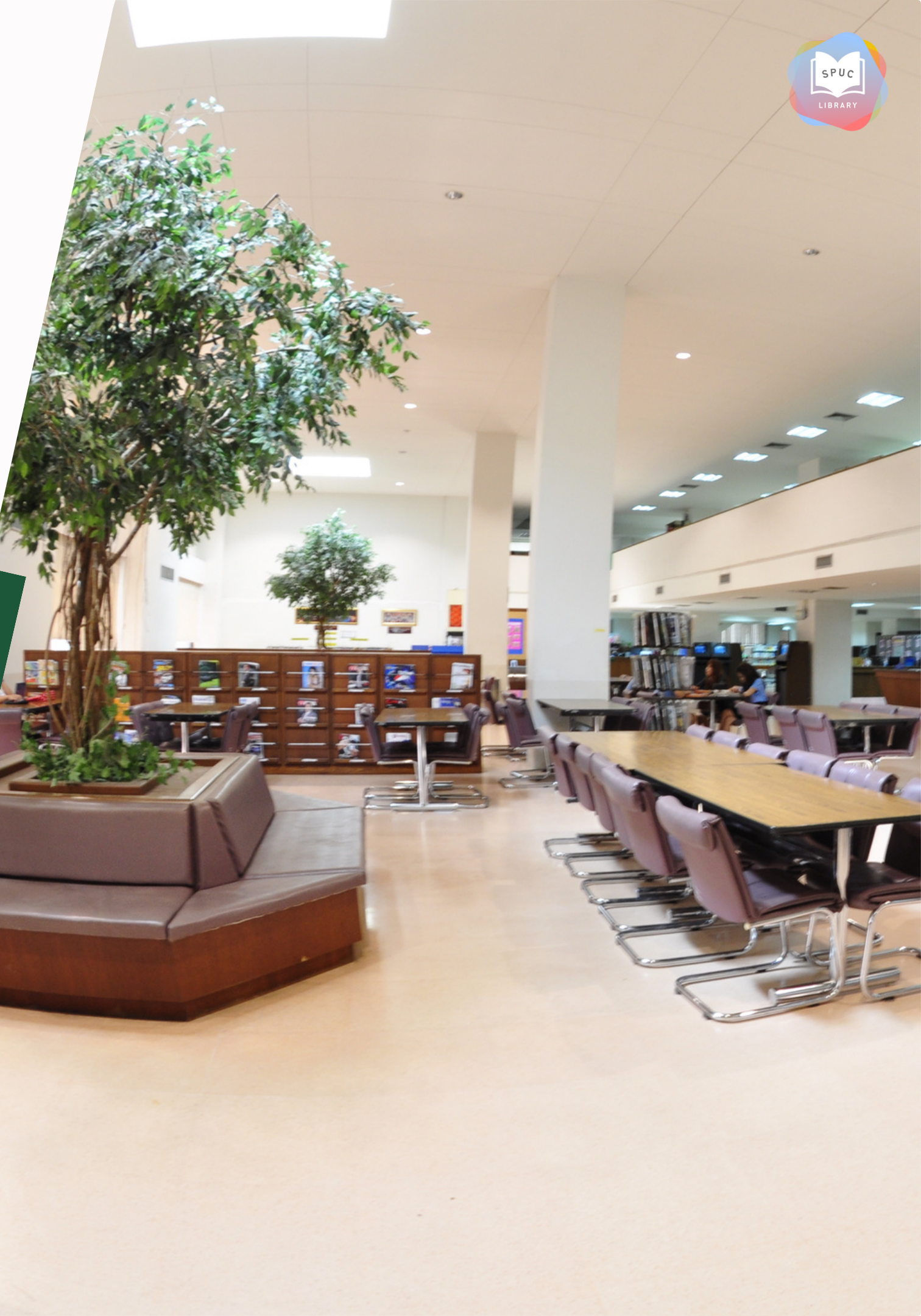